## CARSI 用户资源访问流程(JoVE 版)

2020年2月28日

1、使用非校园 IP 地址 (如非北大 IP 地址) 打开浏览器, 输入 www.jove.com,点击 右上角 LOG IN, 进入 log in to JoVE 下拉菜单, 在下拉菜单中选择 Continue with Shibboleth。

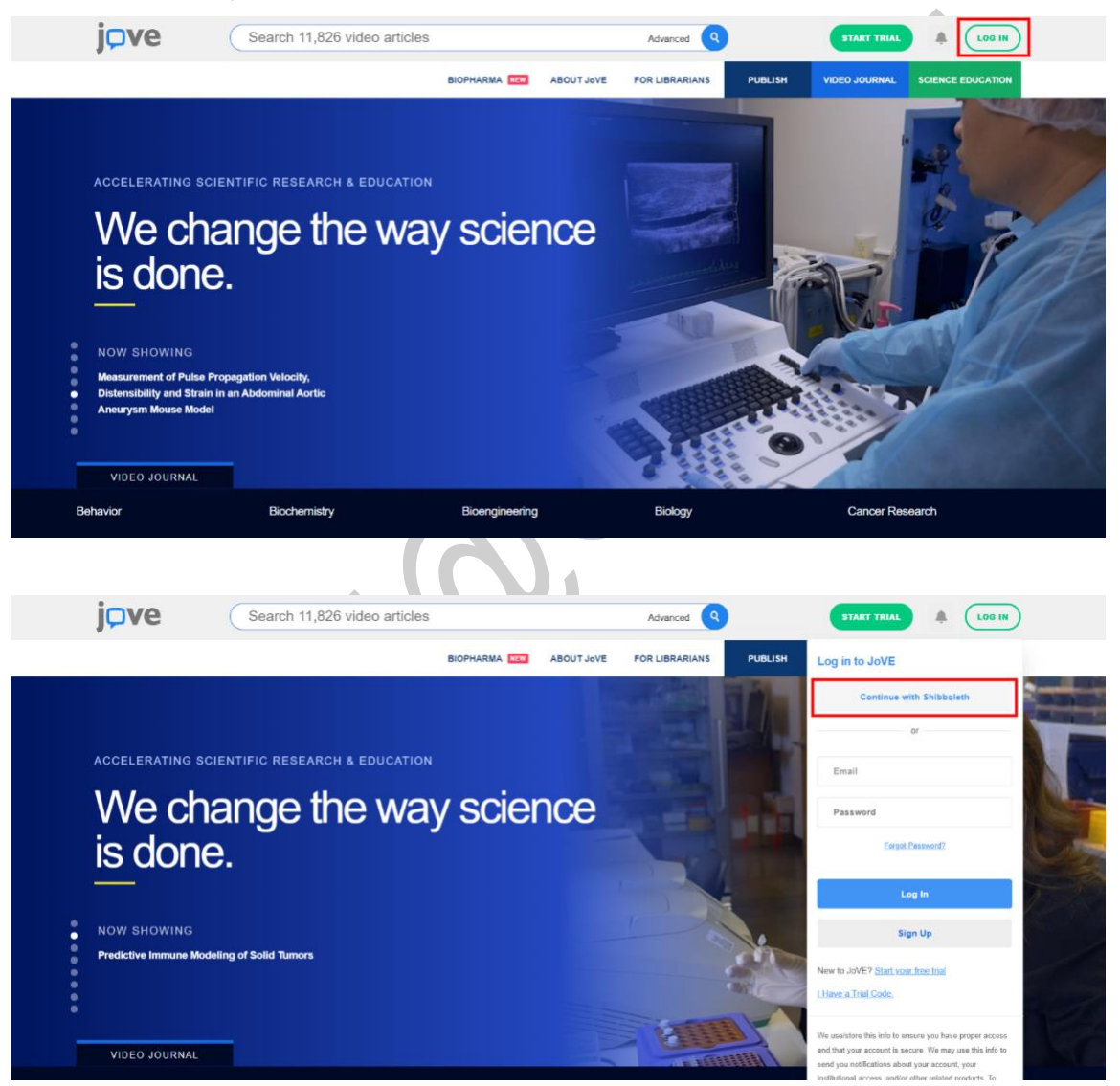

2、学校选择界面,点击 select an Institution,在下拉框中选择自己的学校,比如北京大学(Peking University),点击 GO TO LOGIN。

| 圆北东 | J. | 澊 |
|-----|----|---|
|-----|----|---|

## CARSI 用户资源访问流程(JoVE 版)

| BIOPHAREAL       INDUIT JAVE       FOR LIBRARIANS       PURLISH       VERCE OUTIONAL       SECHARCE COLORING         You can use Shibboleth or OpenAthens to sign into JoVE if your institution has registered to allow access. Please select your institution from the list of registered identity providers below.       © TO LOGIN         Select an Institution       •       © TO LOGIN         VCC       Select an Institution       •       © TO LOGIN         VCC       Select an Institution       •       © TO LOGIN         VCC       Select an Institution       •       © TO LOGIN         VCC       Select an Institution       •       © TO LOGIN         VCC       Select an Institution       •       © TO LOGIN         VCC       Select an Institution       •       © TO LOGIN         VCC       Select an Institution       •       © TO LOGIN         VCC       Select an Institution has registered to allow access. Please select your institution from the list of registered identity providers below.       © Select BOOMARK       © REFORMARK         You can use Shibboleth or OpenAthens to sign into JoVE if your institution has registered to allow access. Please select your institution from the list of registered identity providers below.       © Select BOOMARK         Peking University       •       •       •       •         Northumbria Universit                                                                                                    |                                                                                                    |                                                                                                    | cles                                             |                                | Advanced Q                                                                                                    |                                                     | START TRIAL                               | A (LOG IN                               |
|----------------------------------------------------------------------------------------------------|----------------------------------------------------------------------------------------------------|----------------------------------------------------------------------------------------------------|--------------------------------------------------|--------------------------------|----------------------------------------------------------------------------------------------------|-----------------------------------------------------|-------------------------------------------|-----------------------------------------|
| Veu can use Shibboleth or OpenAthens to sign into JoVE if your institution has registered to allow access. Please select your institution from the list of co to Looin control of the select an institution control of the select and the select and t |                                                                                                    |                                                                                                    | BIOPHARMA NEW                                    | ABOUT JoVE                     | FOR LIBRARIANS                                                                                                    | PUBLISH VID                                         | EO JOURNAL S                              | CIENCE EDUCATION                        |
| Search 11,902 video articles       Advanced       Image: Construction of the second of the second of the se                                                  | You can use Shit<br>registered identit<br>Select an Inst                                                                                                    | boleth or OpenAthens to sign into<br>/ providers below:<br>tution                                                                                                    | JoVE if your institut                            | ion has register               | ed to allow access. P                                                                                                    | ease select your i                                  | nstitution from t                         | he list of<br>O TO LOGIN                |
| Search 11,902 video articles       Avence       Image: Construction of the second of the second of the seco                                                  |                                                                                                    |                                                                                                    |                                                  |                                |                                                                                                    |                                                     |                                           |                                         |
| Weiter H1,902 Video anticles       Advances       Volume K1       Volume K1       <                                                                                                    |                                                                                                    | Search 11 002 video artig                                                                                                    | los                                              |                                |                                                                                                    |                                                     |                                           | •                                       |
| BIOPHARIMA       TO       ABOUT JAVE       FOR LIBRARIANS       PUBLISH       VIDEO JOURRAL       SCIENCE EDUCATION         You can use Shibboleth or OpenAthens to sign into JoVE if your institution has registered to allow access. Please select your institution from the list of registered identity providers below:       Image: Control of Control of Co                                                                                                    |                                                                                                    | Search 11,902 video artic                                                                                                    | jes                                              |                                | Advanced                                                                                                    |                                                     | START TRIAL                               |                                         |
| You can use Shibboleth or OpenAthens to sign into JoVE if your institution has registered to allow access. Please select your institution from the list of registered identity providers below:   Peking University Northumbria University Nottingham Trent University Oglethorpe University Pace Academy Peking University Queen Margaret University Queen Margaret University Queen Margaret University Queen Margaret University Roseman University of London Robert Gordon University Roseman University of Health Sciences Royal Conservatoire Scotland Royal Veterinary College (University of London) Santa Clara University                                                                                                    |                                                                                                    |                                                                                                    |                                                  |                                | Advanced                                                                                                    |                                                     |                                           |                                         |
| Northumbria University         Nottingham Trent University         Oglethorpe University         Pace Academy         Peking University         Pace Academy         Philadelphia College of Osteopathic Medicine         Queen Margaret University         Queen Margaret University         Queen Marguret University         Queen Marguret University         Queen Marguret University         Roseman University of London         Royal Conservatoire Scotland         Royal Veterinary College (University of London)         Santa Clara University                                                                                                    |                                                                                                    |                                                                                                    | BIOPHARMA NEW                                    | ABOUT JoVE                     | FOR LIBRARIANS                                                                                                    | PUBLISH VIDEO                                       | ) JOURNAL SCI                             |                                         |
| Nottingham Trent University<br>Oglethorpe University<br>Pace Academy<br>Peking University<br>Philadelphia College of Osteopathic Medicine<br>Queen Margaret University<br>Queen Margaret University<br>Queen Mary University of London<br>Robert Gordon University<br>Roseman University of Health Sciences<br>Royal Conservatoire Scotland<br>Royal Veterinary College (University of London)<br>Santa Clara University                                                                                                    | You can use Shib<br>registered identity<br>Peking Univer                                                                                                    | boleth or OpenAthens to sign into a<br>providers below:<br>sity                                                                                                    | BIOPHARMA                                        | ABOUT JoVE                     | FOR LIBRARIANS                                                                                                    | PUBLISH VIDEA<br>ase select your in:                | o JOURNAL SCI<br>stitution from the       | ENCE EDUCATION<br>Ist of<br>TO LOGIN    |
| Oglethorpe University         Pace Academy         Peking University         Philadelphia College of Osteopathic Medicine         Queen Margaret University         Queen Marguret University of London         Robert Gordon University         Roseman University of Health Sciences         Royal Conservatoire Scotland         Royal Veterinary College (University of London)         Santa Clara University                                                                                                    | You can use Shib<br>registered identity<br>Peking Univer<br>Northumbria I                                                                                                    | boleth or OpenAthens to sign into a<br>providers below:<br>sity                                                                                                    | BIOPHARMA 🚥                                      | ABOUT Jove                     | FOR LIBRARIANS                                                                                                    | PUBLISH VIDEO                                       | o JOURNAL Sci<br>stitution from the       | ENCE EDUCATION<br>e list of<br>TO LOGIN |
| Pace Academy         Peking University         Philadelphia College of Osteopathic Medicine         Queen Margaret University         Queen Mary University of London         Robert Gordon University         Roseman University of Health Sciences         Royal Conservatoire Scotland         Royal Veterinary College (University of London)         Santa Clara University                                                                                                    | You can use Shib<br>registered identity<br>Peking Univer<br>Northumbria I<br>Nottingham Th                                                                                                    | boleth or OpenAthens to sign into a<br>providers below:<br>sity<br>inversity<br>ent University                                                                                                    | BIOPHARMA 🚥                                      | ABOUT Jove                     | FOR LIBRARIANS                                                                                                    | PUBLISH VIDEO                                       | o JOURNAL SCI<br>stitution from the       | ENCE EDUCATION<br>B list of<br>TO LOGIN |
| Peking University         Philadelphia College of Osteopathic Medicine         Queen Margaret University         Queen Mary University of London         Robert Gordon University         Roseman University of Health Sciences         Royal Conservatoire Scotland         Royal Veterinary College (University of London)         Santa Clara University                                                                                                    | You can use Shib<br>registered identity<br>Peking Univer<br>Northumbria U<br>Northumbria U<br>Oglethorpe U                                                                                                    | boleth or OpenAthens to sign into a<br>providers below:<br>sity<br>niversity<br>ent University<br>niversity                                                                                                    | BIOPHARMA                                        | ABOUT Jove                     | FOR LIBRARIANS                                                                                                    | PUBLISH VIDEO<br>ase select your in:                | D JOURNAL Sci<br>stitution from the       | ENCE EDUCATION<br>a list of<br>TO LOGIN |
| Philadelphia College of Osteopathic Medicine Queen Margaret University Queen Mary University of London Robert Gordon University Roseman University of Health Sciences Royal Conservatoire Scotland Royal Veterinary College (University of London) Santa Clara University                                                                                                    | You can use Shib<br>registered identity<br>Peking Univer<br>Northumbria I<br>Nottingham Ti<br>Oglethorpe UI<br>Pace Academ                                                                                                    | boleth or OpenAthens to sign into a<br>providers below:<br>sity<br>Jniversity<br>ent University<br>niversity<br>y                                                                                                    | BIOPHARMA <b>LUD</b><br>JoVE if your instituti   | ABOUT JovE<br>on has registere | FOR LIBRARIANS                                                                                                    | PUBLISH VIDEO                                       | D JOURNAL Sci<br>stitution from the       | ENCE EDUCATION<br>B list of<br>TO LOGIN |
| Queen Margaret University         Queen Margy University of London         Robert Gordon University         Roseman University of Health Sciences         Royal Conservatoire Scotland         Royal Veterinary College (University of London)         Santa Clara University                                                                                                    | You can use Shib<br>registered identity<br>Peking Univer<br>Northumbria I<br>Nottingham Ti<br>Oglethorpe Uj<br>Pace Academ<br>Peking Univer                                                                                            | boleth or OpenAthens to sign into a<br>providers below:<br>sity<br>Jniversity<br>ent University<br>niversity<br>y<br>sity                                                                                                    | BIOPHARMA <b>ESS</b><br>JoVE if your institution | ABOUT JovE                     | FOR LIBRARIANS                                                                                                    | PUBLISH VIDEO                                       | D JOURHAL SCI<br>Stitution from the       | ENCE EDUCATION<br>B list of<br>TO LOGIN |
| Queen Mary University of London         Robert Gordon University         Roseman University of Health Sciences         Royal Conservatoire Scotland         Royal Veterinary College (University of London)         Santa Clara University                                                                                                    | You can use Shib<br>registered identity<br>Peking Univer<br>Northumbria I<br>Nottingham Ti<br>Oglethorpe U<br>Pace Academ<br>Peking Univer<br>Philadelphia C                                                                           | boleth or OpenAthens to sign into a<br>providers below:<br>sity<br>Jniversity<br>ent University<br>viversity<br>y<br>sity<br>college of Osteopathic Medicine                                                                                                    | BIOPHARMA                                        | ABOUT JovE                     | FOR LIBRARIANS                                                                                                    | PUBLISH VIDEA                                       | b JOURHAL SCI<br>stitution from the       | ENCE EDUCATION<br>B list of             |
| Robert Gordon University     ent straight to your inbox every month.       Roseman University of Health Sciences     and and and and and and and and and and                                                                                                    | You can use Shib<br>registered identity<br>Peking Univer<br>Northumbria I<br>Nottingham Ti<br>Oglethorpe U<br>Pace Academ<br>Peking Univer<br>Philadelphia C<br>Queen Marga                                                            | boleth or OpenAthens to sign into ,<br>providers below:<br>sity<br>Jniversity<br>ent University<br>iversity<br>sity<br>college of Osteopathic Medicine<br>ret University                                                                                                    | BIOPHARMA                                        | ABOUT JovE                     | FOR LIBRARIANS<br>and to allow access. Ple                                                                                                    | PUBLISH VIDEA                                       | b JOURHAL SCI<br>stitution from the       | ence Education<br>elist of<br>TO LOGIN  |
| Roseman University of Health Sciences Royal Conservatoire Scotland Royal Veterinary College (University of London) Santa Clara University                                                                                                    | You can use Shib<br>registered identity<br>Peking Univer<br>Northumbria I<br>Nottingham Ti<br>Oglethorpe Ut<br>Pace Academ<br>Peking Univer<br>Philadelphia C<br>Queen Marga<br>Queen Marga                                            | boleth or OpenAthens to sign into a<br>providers below:<br>sity<br>Jniversity<br>ent University<br>iversity<br>y<br>sity<br>college of Osteopathic Medicine<br>ret University<br>Jniversity of London                                                                                                    | BIOPHARMA 🚥                                      | ABOUT JovE                     | FOR LIBRARIANS<br>and to allow access. Ple                                                                                                    | PUBLISH VIDEA                                       | b JOURHAL SC<br>stitution from the        | ence Education<br>elist of<br>TO LOGIN  |
| Royal Conservatoire Scotland Royal Veterinary College (University of London) Santa Clara University                                                                                                    | You can use Shib<br>registered identity<br>Peking Univer<br>Northumbria I<br>Nottingham Ti<br>Oglethorpe U<br>Packa Cadem<br>Philadelphia (<br>Queen Marga<br>Queen Marga                                                              | boleth or OpenAthens to sign into a<br>providers below:<br>sity<br>Jniversity<br>ent University<br>tiversity<br>y<br>sity<br>Sollege of Osteopathic Medicine<br>ret University<br>Jniversity of London<br>n University                                                                                          | BIOPHARMA  U                                     | ABOUT Jove                     | PORLIBRARIANS<br>and to allow access. Ple                                                                                                    | PUBLISH VIDE<br>ase select your in:<br>ur inbox eve | b JOURHAL SEC<br>stitution from the<br>go | ence Education<br>B list of<br>TO LOGIN |
| Royal Veterinary College (University of London) Santa Clara University                                                                                                    | You can use Shib<br>registered identity<br>Peking Univer<br>Northumbria I<br>Nottingham Tr<br>Oglethorpe U<br>Pace Academ<br>Philadelphia C<br>Queen Marga<br>Queen Marga<br>Robert Gordo<br>Roseman Uni                               | boleth or OpenAthens to sign into a<br>providers below:<br>sity<br>Julversity<br>rent University<br>hiversity<br>sollege of Osteopathic Medicine<br>ret University<br>Iniversity of London<br>n University<br>versity of Health Sciences                                                                        | BIOPHARMA  U                                     | ABOUT Jove                     | PORLIBRARIANS<br>ed to allow access. Ple                                                                                                    | PUBLISH VIDE<br>ase select your in:<br>ur inbox eve | b JOURHAL SEC<br>stitution from the<br>go | ence Education<br>a list of<br>TO LOGIN |
| Santa Clara University                                                                                                    | You can use Shib<br>registered identity<br>Peking Univer<br>Northumbria I<br>Nottingham Ti<br>Oglethorpe U<br>Pace Academ<br>Philadelphia G<br>Queen Marga<br>Queen Marga<br>Queen Marga<br>Queen Marga<br>Robert Gordo<br>Roseman Uni | boleth or OpenAthens to sign into a<br>providers below:<br>sity<br>inversity<br>ent University<br>niversity<br>y<br>sity<br>college of Osteopathic Medicine<br>ret University<br>Iniversity of London<br>n University<br>versity of London<br>n University<br>versity of Health Sciences<br>vatoire Scotland    | BIOPHARMA <b>LIS</b><br>JoVE if your institution | ABOUT JovE<br>on has registere | PORLIBRARIANS<br>Not Librarians<br>Ind to allow access. Ple                                                                                                    | PUBLISH VIDE<br>ase select your in:<br>ur inbox eve | b JOURHAL SEC<br>stitution from the<br>go | ENCE EDUCATION<br>a list of<br>TO LOGIN |
|                                                                                                    | You can use Shib<br>registered identity<br>Peking Univer<br>Northumbria I<br>Nottingham Ti<br>Oglethorpe U<br>Pace Academ<br>Philadelphia C<br>Queen Margu<br>Robert Gordo<br>Roseman Uni<br>Royal Conser<br>Royal Veterini            | boleth or OpenAthens to sign into ,<br>providers below:<br>sity<br>iniversity<br>ent University<br>niversity<br>y<br>sity<br>Dollege of Osteopathic Medicine<br>ret University<br>Juliversity of London<br>n University<br>versity of Health Sciences<br>vatoire Scotland<br>ary College (University of London) | BIOPHARMA                                        | ABOUT JovE<br>on has registere | rotation of the second second | PUBLISH VIDE<br>ase select your in:<br>ur inbox eve | b JOURHAL SEC<br>stitution from the       | ENCE EDUCATION<br>a list of<br>TO LOGIN |

3、在登录页面输入学校的用户名和密码,即可跳转到可访问的 JoVE 资源。

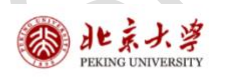

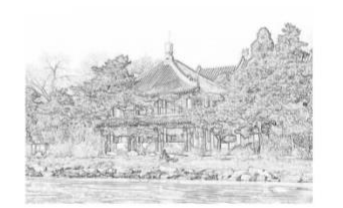

| 口记住账号 |      |
|-------|------|
|       |      |
| 德的    | 忘记密码 |

服务热线: 010-62751023 Email: its@pku.edu.cn ©北京大学计算中心

## 🕲 北京大学

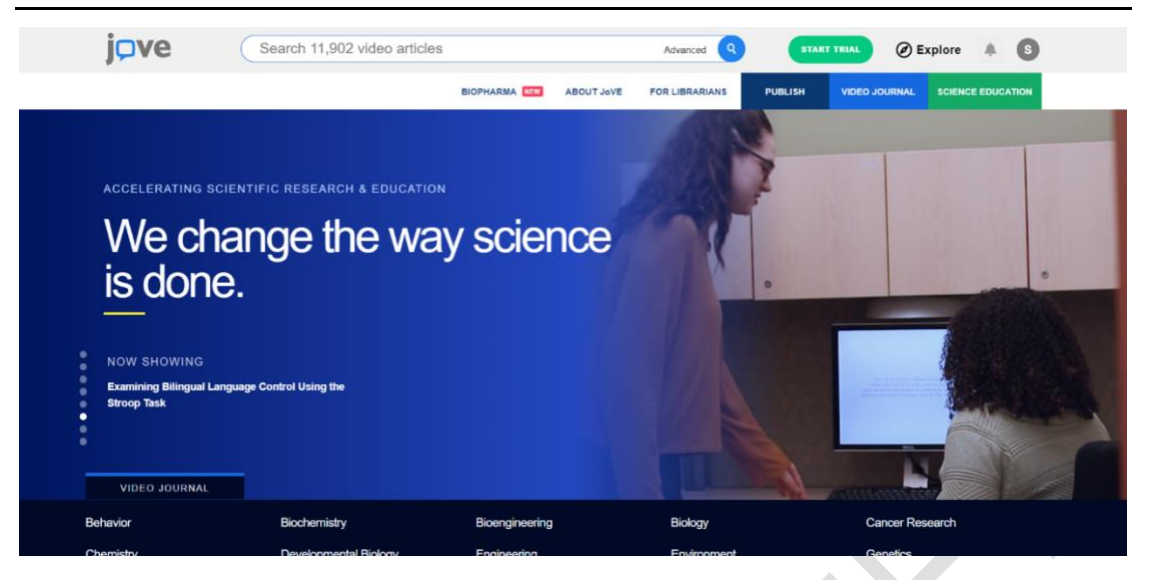

4、如需查看学校订阅 JoVE 的内容,请滚动页面至最末端,在右下角 FOR LIBRARIANS 下点击 Access,可查看学校的订阅内容。

| Juve                                                                                                    | Search 11,902 video ar                                                                                                    | rticles                                                                          | Advance                                                                                                    | d Q START TRIAL                                                                                                    | 🖉 Explore 📑 🐚                                                                                                    |
|----------------------------------------------------------------------------------------------------|----------------------------------------------------------------------------------------------------|----------------------------------------------------------------------------------|----------------------------------------------------------------------------------------------------|----------------------------------------------------------------------------------------------------|----------------------------------------------------------------------------------------------------|
|                                                                                                    |                                                                                                    | BIOPHARMA                                                                        | ABOUT JoVE FOR LIBRARIA                                                                                                    | NS PUBLISH VIDEO                                                                                                    | JOURNAL SCIENCE EDUCATION                                                                                                    |
|                                                                                                    |                                                                                                    | By clicking "Sign I                                                              | Me Up", you agree to our <mark>policie</mark>                                                                                                    | s.                                                                                                    |                                                                                                    |
|                                                                                                    | JOURNAL                                                                                                    | SCIENCE EDUCATION                                                                | ABOUT JoVE                                                                                                    | FOR LIBRARIANS                                                                                                    |                                                                                                    |
|                                                                                                    | Behavior<br>Biochemistry<br>Biology<br>Cancer Research                                                                                                    | Core<br>Lab Manual<br>Advanced Biology<br>Basic Biology<br>Chemistry             | Leadership<br>Careers At JoVE<br>Culture<br>Blog<br>Policies                                                                                                    | Subscriptions<br>Testimonials<br>FAQ<br>Resource Hub<br>Subscribed Institutions                                                                                                    |                                                                                                    |
|                                                                                                    | Chemistry<br>Developmental Biology<br>Engineering<br>Environment<br>Genetics                                                                                                    | Clinical Skills<br>Engineering<br>Environmental Science<br>Physics<br>Psychology | CORPORATE<br>Biopharma<br>High School<br>Licensing Models                                                                                                    | f in V                                                                                                    | 2                                                                                                    |
|                                                                                                    | Immunology & Intection<br>Medicine<br>Neuroscience<br>Encyclopedia of Experiments                                                                                                    | PUBLISH<br>Journal Sections<br>Editorial Process                                 | Productivity<br>Training<br>INDUSTRY                                                                                                    | CONTACT JOVE                                                                                                    | )                                                                                                    |
|                                                                                                    | In-Press<br>JoVE Monthly Highlights<br>Archive                                                                                                    | Editorial Board<br>Peer Review                                                   | Create Content<br>License Content<br>Case Studies                                                                                                    | RECOMMEND JOVE                                                                                                    | )                                                                                                    |
|                                                                                                    |                                                                                                    |                                                                                  |                                                                                                    |                                                                                                    |                                                                                                    |
|                                                                                                    |                                                                                                    |                                                                                  |                                                                                                    |                                                                                                    |                                                                                                    |
| ove                                                                                                    | Search 11,902 video ar                                                                                                    | rticles                                                                          | Advance                                                                                                    | d Q START TRIAL                                                                                                    | 🖉 Explore 🛛 🦧 💽                                                                                                    |
| <b>pve</b>                                                                                                    | Search 11,902 video ar                                                                                                    | ticles<br>Biopharma ••••                                                         | Advance<br>ABOUT Jove FOR LIBRARIJ                                                                                                    | d Q START TRIAL<br>NS PUBLISH VIDEO                                                                                                    | Explore      Science Education                                                                                                    |
| <b>pve</b>                                                                                                    | Search 11,902 video ar                                                                                                    | IDOPHARMA (11)                                                                   | Advance<br>ABOUT JOVE POR LIBRARIJ                                                                                                    | d Q START TRIAL<br>NS PUBLISH VIDEO<br>D JOVE                                                                                                    | Explore      Explore     Science education                                                                                                    |
| j <b>ove</b>                                                                                                    | Search 11,902 video ar                                                                                                    | IDOPHARMA (11)                                                                   | Advance<br>ABOUT JOVE FOR LIBRARIU<br>FION'S ACCESS TO                                                                                                    | a Q START TRUAL<br>NS PUBLISH VIDEO<br>D JOVE                                                                                                    | Explore #                                                                                                    |
| i ve                                                                                                    | Search 11,902 video ar<br>YO<br>hibboleth@pku.edu.cn<br>2.107.25                                                                                                    | DUR INSTITUT                                                                     | Advance<br>ABOUT Jeve FOR LIBRARU                                                                                                    | d Q START TRIAL<br>NS PUBLISH VIDEO<br>) JOVE<br>If you want to increase your<br>institution's library.                                                                                                    | Explore & S<br>JOURINAL SCIENCE EDUCATION                                                                                                    |
| ur email address: s<br>ur IP address: 1.152<br>zview your access<br>= Access<br>VE Video Journa                                                                                                    | Search 11,902 video ar<br>Search 11,902 video ar<br>VO<br>hibboleth@pku.edu.cn<br>2.107.25<br>based on your institutional e<br>= No access<br>al                                                                                                    | TICLES<br>BIOPHARMA (1)<br>DUR INSTITUT                                          | Advance<br>ABOUT JOVE POR LIBRARIU                                                                                                    | Image: definition of the second second se | Explore & S<br>LOURINAL SCENCE EQUICATION<br>access to JoVE, please inform yo<br>mail us at subscriptions@jove.co                                                                                                    |
| ur email address: s<br>ur IP address: 1.15/<br>aview your access<br>= Access<br>VE Video Journa<br>Behavior                                                                                                    | Search 11,902 video ar<br>VO<br>hibboleth@pku.edu.cn<br>2.107.25<br>based on your institutional e<br>= No access<br>al<br>Biochemistry<br>= Obapistry                                                                                                    | TICLES<br>BIOPHARIMA III<br>PUR INSTITUT                                         | Advance<br>ABOUT JAVE FOR LIBRARU<br>FION'S ACCESS TO                                                                                                    | d Q START TRUAL<br>NS PUBLISH VIDEC<br>D JOVE<br>If you want to increase your<br>institution's library.<br>If you have any questions, et<br>Biology<br>Environment                                                                                                    | Explore R     Explore R     Explore R |
| ur email address: s<br>ur IP address: 1.152<br>eview your access<br>= Access<br>WE Video Journa<br>Behavior<br>Cancer Research<br>Environment<br>Neurosciones                                                                     | Search 11,902 video ar<br>Search 11,902 video ar<br>Search 11,902 video ar | TICLES<br>BIOPHARMA IN<br>DUR INSTITUT                                           | About Jeve POR LIBRARU FION'S ACCESS TO Bioengineering Developmental Biology Immunology and Infection                                                               | d Q START TRIAL<br>NS PUBLISH VIDEC<br>D JOVE<br>If you want to increase your<br>institution's library.<br>If you have any questions, e<br>Biology<br>Biology<br>Biology<br>Biology<br>Biology<br>Mcdicine                                                                                                    | Explore      Explore     Explore     Explore     Countail     Science Education  access to JoVE, please inform y mail us at subscriptions@jove.co                                                                                                    |
| ur email address: s<br>ur IP address: 1.15<br>aview your access<br>= Access<br>VE Video Journa<br>Behavior<br>Cancer Research<br>Environment<br>Neuroscience<br>DVE Science Educ                                                  | Search 11,902 video ar<br>Search 11,902 video ar<br>VO<br>hibboleth@pku.edu.cn<br>2.107.25<br>based on your institutional e<br>= No access<br>al<br>Biochemistry<br>Chemistry<br>Chemistry<br>Cenetics<br>cation                                                                                                    | TICLES<br>BIOPHARMA III<br>PUR INSTITUT                                          | Advance<br>ABOUT JAVE POR LIBRARU<br>FION'S ACCESS TO<br>I Bioengineering<br>Developmental Biology<br>I Immunology and Infection                                    | d Q START TRUAL<br>NS PUBLISH VIDEC<br>D JOVE<br>If you want to increase your<br>institution's library.<br>If you have any questions, et<br>Biology<br>Biology<br>Biology<br>Medicine                                                                                                    | Explore R     Explore R     Explore R |
| ur email address: s<br>ur IP address: 152<br>eview your access<br>= Access<br>DVE Video Journa<br>Behavior<br>Cancer Research<br>Environment<br>Neuroscience<br>DVE Science Educ<br>Aeronautical Enginee                          | Search 11,902 video ar<br>VO<br>hibboleth@pku.edu.cn<br>2.107.25<br>based on your institutional e<br>= No access<br>al<br>Biochemistry<br>Chemistry<br>Genetics<br>cation<br>pring*                                                                                                    | TICIES<br>BIOPHARMA IN<br>DUR INSTITUT                                           | About Jove POR LIBRARU FION'S ACCESS TO Bioengineering Developmental Biology Immunology and Infection Analytical Chemistry*                                         | d Q START TRUAL<br>NS PUBLISH VICCO<br>D JOVE<br>If you want to increase your<br>institution's library.<br>If you have any questions, e<br>Biology<br>Biology<br>Biology<br>Biology<br>Biology<br>Medicine                                                                                                    | Explore      Explore     Counter     SCIENCE EDUCATION                                                                                                    |
| bur email address: s<br>bur IP address: 15<br>eview your access<br>= Access<br>bove Video Journa<br>Behavior<br>Cancer Research<br>Environment<br>Neuroscience<br>by E Science Edur<br>Aeronautical Enginee<br>Basic Methods in C | Search 11,902 video ar<br>VO<br>hibboleth@pku.edu.cn<br>2.107.25<br>based on your institutional e<br>= No access<br>al<br>= Biochemistry<br>= Chemistry<br>= Genetics<br>cation<br>rring*<br>lular and Molecular Biology*                                                                                                    | TICIES<br>DIOPHARMA CO<br>DUR INSTITUT                                           | Advance ABOUT JeVE POR LIBRARU FION'S ACCESS TO Bioengineering Developmental Biology Immunology and Infection Analytical Chemistry* Bioengineerine* Bioengineerine* | d Q START TRUAL<br>NS PUBLISH VICCO<br>D JOVE<br>If you want to increase your<br>institution's library.<br>If you have any questions, e<br>Biology<br>Biology<br>Biology<br>Biology<br>Biology<br>Biology<br>Biology<br>Biology                                                                                                    | Explore      Explore     Countered     Science education  access to JoVE, please inform y mail us at subscriptions@jove.co                                                                                                    |
| jcve                                                                                                    | Search 11,902 video ar<br>VO<br>hibboleth@pku.edu.cn<br>2.107.25<br>based on your institutional e<br>= No access<br>al<br>Biochemistry<br>Chemistry<br>Chemistry<br>Genetics<br>cation<br>bring*<br>lular and Molecular Biology*                                                                                                    | TICIES<br>BIOPHARMA IN<br>DUR INSTITUT                                           | Abour Jove POR LIBRARU FION'S ACCESS TO Developmental Biology Immunology and Infection Analytical Chemistry* Behavioral Science* Bioengineering* Biology I*         | d Q START TRUAL<br>NS PUBLISH VICCO<br>D JOVE<br>If you want to increase your<br>institution's library.<br>If you have any questions, e<br>Biology<br>Biology<br>Biology<br>Biology<br>Biology<br>Medicine                                                                                                    | Explore      Explore     Counter     SCIENCE EDUCATION                                                                                                    |